## JAK DODAĆ UPRAWNIENIA REDAKTORA POMOCNICZEGO W SYSTEMIE OSF?

## ZARZĄDZANIE DOSTĘPEM DO TWOJEGO WNIOSKU ODBYWA SIĘ W RAMACH SEKCJI O NAZWIE **"REDAKTORZY POMOCNICZY"**.

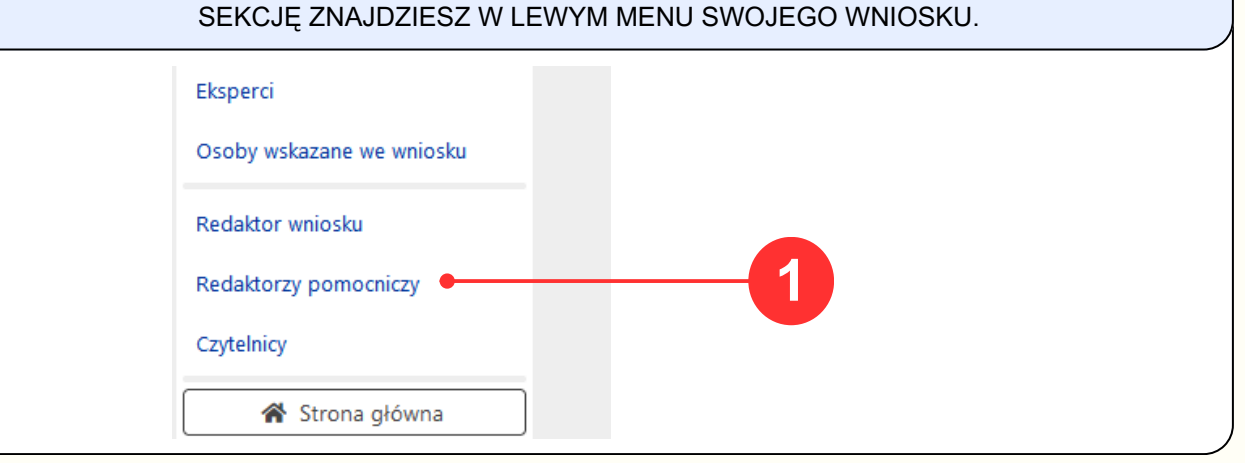

DODAJ UPRAWNIENIA REDAKTORA POMOCNICZEGO W RAMACH WNIOSKU, KORZYSTAJĄC Z AKCJI "+DODAJ", A NASTĘPNIE OPCJI "ZAREJESTROWANEGO UŻYTKOWNIKA OSF".

## Redaktorzy pomocniczy

Redaktor pomocniczy to osoba, która ma prawo dostępu do wniosku, może edytować wszystkie jego elementy, dzięki czemu może pomagać wypełniać wniosek. W niektórych typach wniosków uprawnienia redaktora pomocniczego są rozszerzone o podgląd i możliwość edycji umów i raportów.

Redaktora pomocniczego możesz dodać na trzy sposoby

- nowy redaktor pomocniczy z tej opcji korzystasz, jeśli osoba, którą chcesz dodać nie pracowała jeszcze nigdy w systemie,
- z innego "mojego wniosku" z tej opcji możesz skorzystać, jeżeli osoba, którą chcesz dodać została już wcześniej dodana w innym wniosku jako redaktor pomocniczy lub czytelnik,
- zarejestrowanego użytkownika OSF jeżeli znasz jego login.

W każdej chwili możesz "usunąć" każdego z dodanych przez siebie redaktorów pomocniczych.

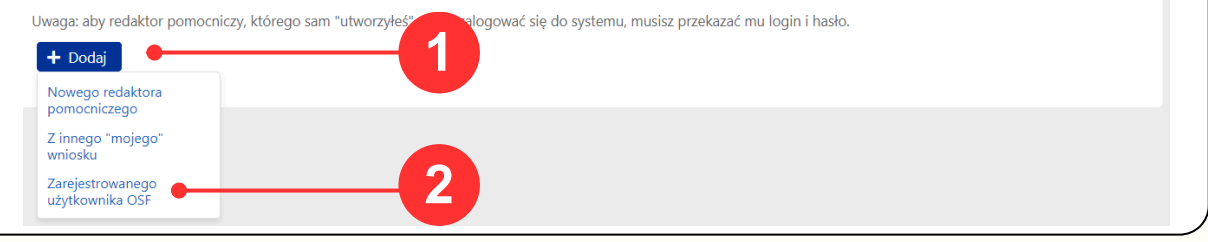

| Możesz wskazać dowolnego innego użytkownika OSF - jeżeli znasz jego login. |
|----------------------------------------------------------------------------|
| Login *                                                                    |
|                                                                            |